<u>http://osugi.jounin.jp/windowsvista/vistatips</u> 02.html#n2 Vista と 7 はブート方法は同じ。 詳細は 参照

ツールを使う

EasyBCD

<u>http://mikasaphp.net/easy\_bcd.html</u> EasyBCD を使えば、あまり深く考えずに出来る。

ダウンロード

<u>http://neosmart.net/</u> から EasyBCD をダウンロード

## ツールを使わずにやる

WindowsXP Windows Vista の順でインストールする場合

既に第1パーティションに WindowsXP がインストールされており、これから第2パーティション に Windows Vista をインストールする場合、あまり注意すべき事項はありません.

## 《補足事項》

Vista のインストールの仕方で挙動の違いが発生します.認識しておいた方がよいでしょう.

Vista のインストール DVD より起動して Vista をインストールした場合… 実行している OS 時のドライブレターが「C: ドライブ」になるという挙動を示します. すなわち

o XP 実行時:第1パーティションが C ドライブ , 第2パーティションが D ドライブ . o VIsta 実行時:第2パーティションが C ドライブ , 第1パーティションが D ドライブ .

XP 上から Vista のインストールを行った場合...

実行 OS に関わらず,第1パーティションがC ドライブ,第2パーティションがD ドライブと認 識されます.

Windows Vista Windows XP の順でインストールする場合

- 1.XPを起動
- 2. アクセサリのコマンドプロンプトを起動
- 3. DVD ドライブ (E: とします) に VISTA の DVD を入れる.
- 4.以下の 5-7 のコマンドを入力し, ブートセクタの書き換えを行います.
- 5.光学ドライブに移動

C:¥Documents and Setting¥[ユーザー名]>e: e:は DVD ドライブを指定して下さい. 「¥」は半角の¥で入力して下さい.

## 6. DVD 内の \boot フォルダに移動

E:¥>cd ¥boot cd がフォルダに移動するコマンドです.

7.ブートセクタ書き換えコマンドを実行

E:¥boot>bootsect /nt60 all ここまででVISTAの起動情報に置き換わります.このままだと今度はXPが起動しないので,以下の以下の8-12 のコマンドを入力し,BCDに XP 起動の為のエントリを追加します.

## 8. ビスタの system32 フォルダに移動

- E:¥boot>cd c:¥windows¥system32 C:¥WINDOWS¥system32>bcdedit /create {ntldr} /d "Microsoft Windows XP" C:¥WINDOWS¥system32>bcdedit /set {ntldr} device partition=C: C:¥WINDOWS¥system32>bcdedit /set {ntldr} path ¥ntldr C:¥WINDOWS¥system32>bcdedit /displayorder {ntldr} /addlast